# Mode d'emploi

### Tout savoir sur les commandes de goodies Orange x JO Paris 2024

Equipe MOA OFusion Direction des achats GPS

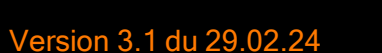

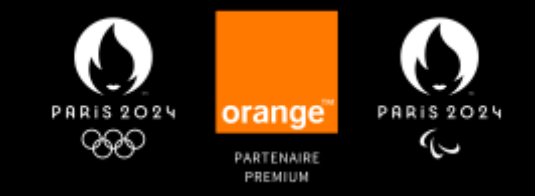

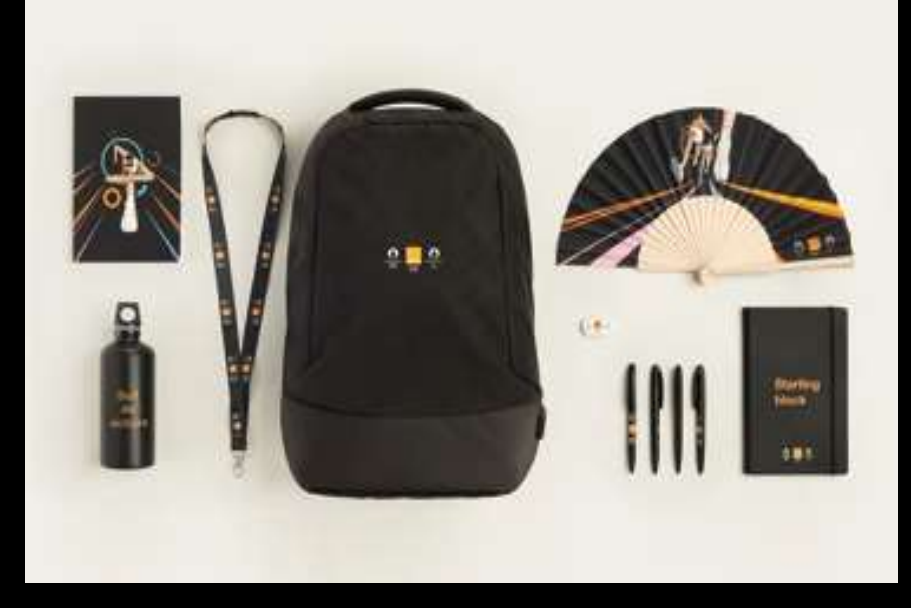

### Une seule boutique pour tout Orange France

- La boutique est ouverte d'avril 2023 à août 2024, sur inscription via l'Intranet France → Orange x JO Paris 2024
- Accessible uniquement aux salariés pour le compte d'Orange, sur intranet via un lien et sur inscription.
- La collection est composée d'une vingtaine de goodies négociés et validés par Orange et le COJO

Interdiction de produire des goodies marqués Orange x JO Paris 2024 en dehors de cette collection

Le site intranet est le seul moyen d'acheter ces goodies : en commande simple ou en commande groupée lors d'une campagne

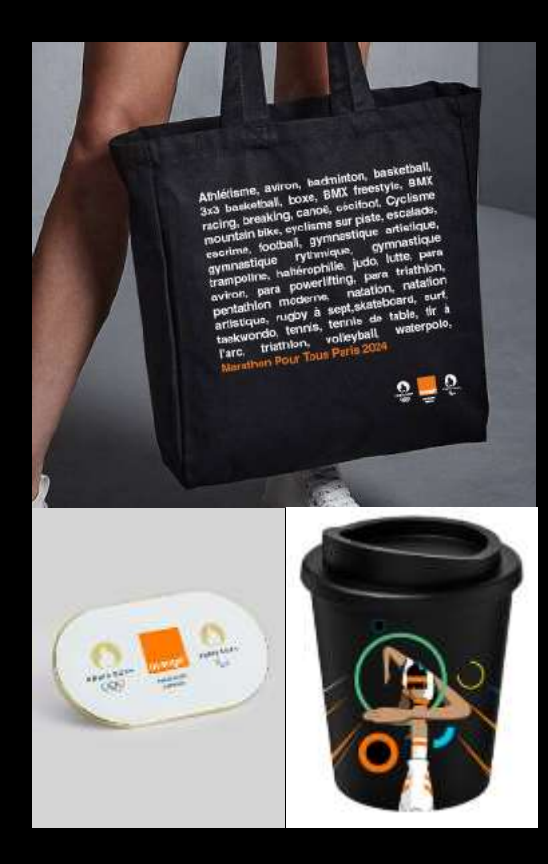

### Deux process de commande selon votre besoin

### Nouveau !

- Besoin urgent sur les produits phares ?
- Recherche d'économie ?

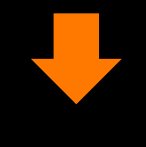

Choisissez les produits « en stock »

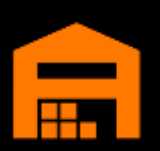

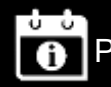

Produits disponibles sous 24h à 3 jours

Délais confortables ?
Produits souhaités indisponibles en stock ?

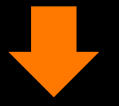

Choisissez les produits en fabrication « hors stock sur commande»

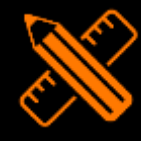

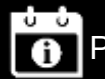

Produits disponibles sous 3 à 5 semaines

Commande de produits « en stock » <u>OU</u> « hors stock sur commande » uniquement → les étapes pour le demandeur

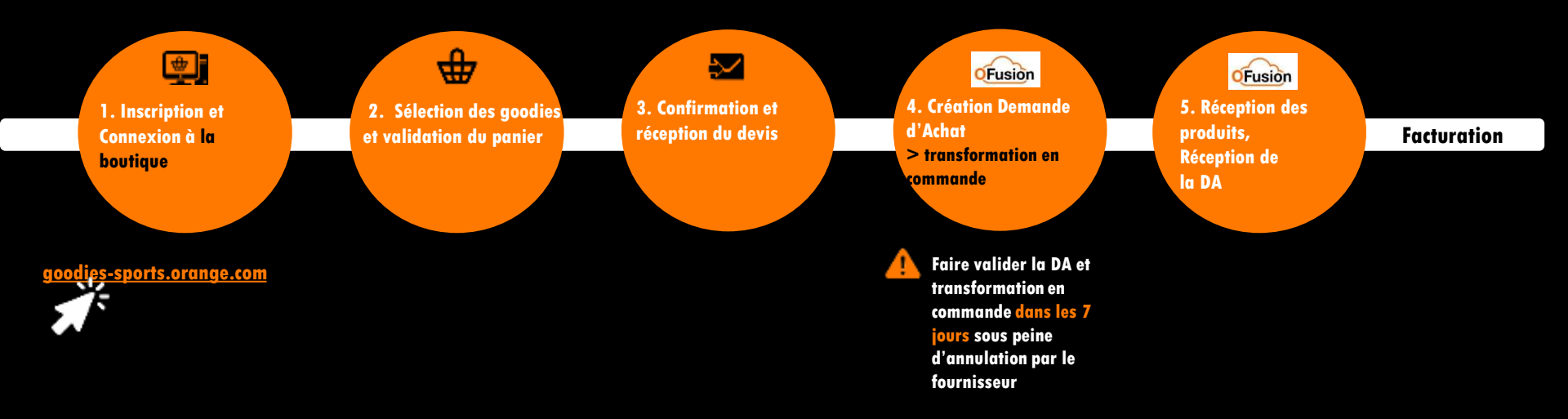

### Commande de produits <u>mixte</u> : « en stock » <u>ET</u> « hors stock sur commande » → les étapes pour le demandeur

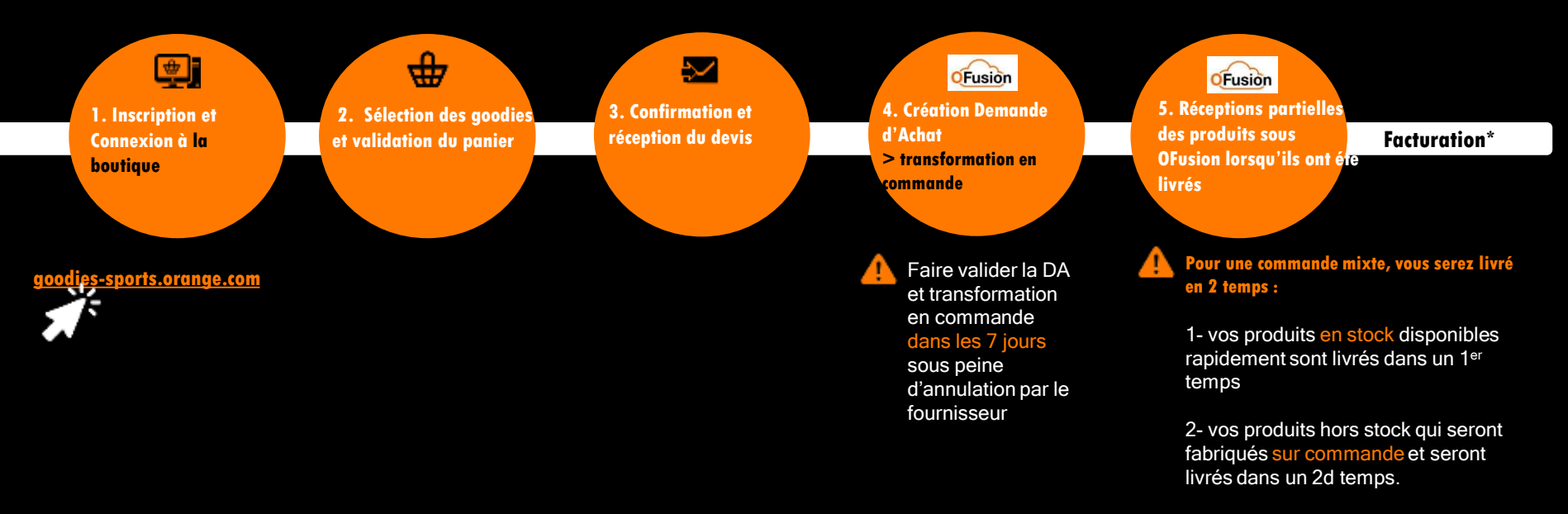

N.B : enregistrer la réception partielle de la DA dans OFusion au fil de l'eau, à chaque fois qu'un produit est livré

\*Facturation : Orange recevra une facture globale lorsque tous les produits auront été livrés et réceptionnés dans OFusion

# Consignes

### **Consignes générales**

7

- Avant de passer sa commande, le demandeur doit valider le budget et s'assurer de la disponibilité du valideur de la Demande d'Achat pour action, dans un délai de 7 jours
- Privilégier les produits en stock afin de faire baisser les quantités minimums de commande et bénéficier de prix réduits (économies sur les quantités)
- Attention, l'adresse de livraison saisie dans la boutique devra être identique à celle de la DA OFusion.

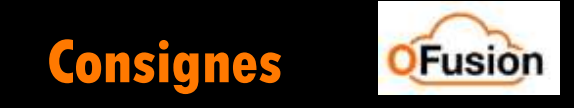

- créer la Demande d'Achat dans OFusion sur le contrat LC077212, avec une ligne comportant le montant global incluant les frais de livraison
- saisir dans le champ 'description' de la DA le Référence de commande ET joindre le devis transmis par le fournisseur

la référence est affichée dans <mark>l'email</mark> de confirmation et accessible dans <mark>l'historique</mark> des commandes

| Bonjour Mil      | H THOMAS                                              |
|------------------|-------------------------------------------------------|
| Nert Exist all   | ittal viti adults sar <b>Granga x JD Paela 2024</b> 1 |
| _                |                                                       |
| Détails de la co | reardo                                                |
| Commande         | BOPPARTICO passes le 230 1/2023 (IES&ES               |
| Palement         | akorvent par demaöde d'achat Ofusion (en              |

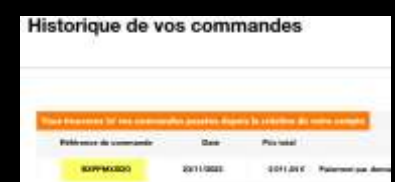

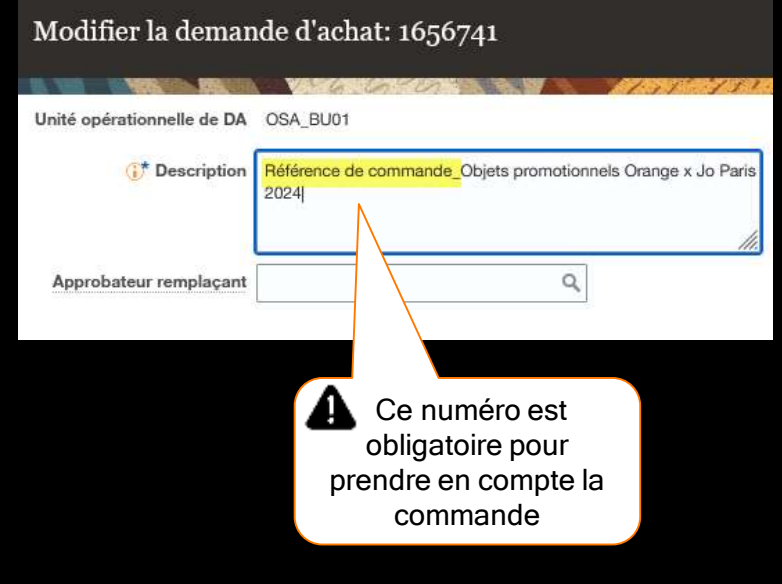

### Statut du panier/commande

Le Demandeur est **notifié par email** à chaque changement de statut. L'historique est consultable sur « Votre compte »

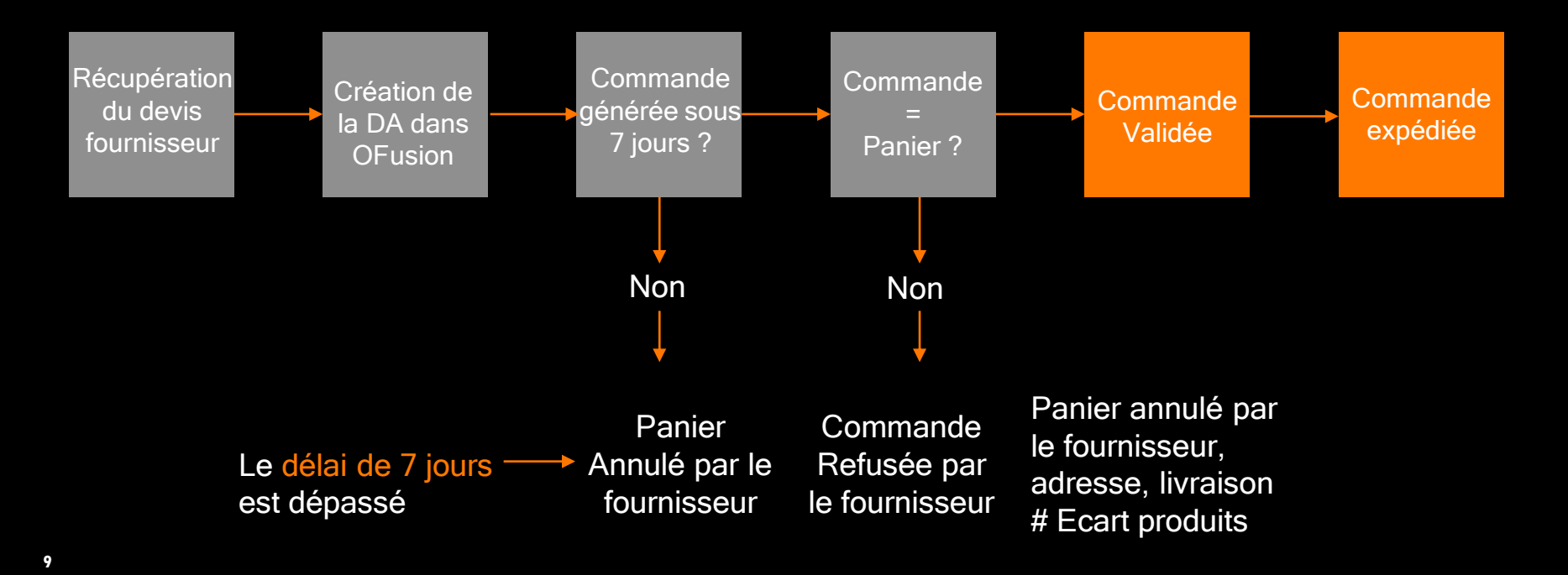

## Illustrations

# **Commande simple d'un produit « en stock » <u>OU</u> « hors stock sur commande »**

| Filtrer par |     |               | Trie                 | r par : Pertinence |
|-------------|-----|---------------|----------------------|--------------------|
| Catégories  |     |               | Conciliant and place |                    |
| Accounter   | 0   | 1111          |                      |                    |
| Bagagerie   | .00 |               |                      |                    |
| Popetarie   | 10  | 1111          |                      |                    |
| [] Scattler | 118 |               |                      |                    |
| Origine     |     | 1111          |                      |                    |
| A++         | (16 | 2010/2020/    | 125-120-12-220       | 8280//20120        |
| 🗆 Europe    | 10  | Stylo à bille | Serviette de sport   | Eventail en tissu  |
| C France    | 101 | 0,89 €        | 13,40 €              | 8,06 C             |
|             |     |               |                      | CONTRACTOR DISC.   |
|             |     |               | S                    |                    |

- Je sélectionne mon produit « en stock » ET/ OU « hors stock sur commande »
- Pour les articles en rupture de stock: possibilité de laisser son email pour être averti du réassort

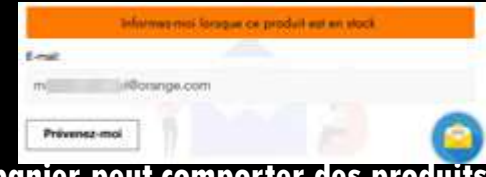

Un panier peut comporter des produits
 « en stock » ET « hors stock »

## Livraison de la commande « mixte »

| ADRESSES / modifier      |                                                                                | Sac à des consistents x500<br>Sac à des collection x4 |                         |
|--------------------------|--------------------------------------------------------------------------------|-------------------------------------------------------|-------------------------|
| - MODE DE LIVRA          | SON                                                                            |                                                       | Sous-total              |
| Livesison standard       | 3 à 5 jours ouvrés<br>(uniquement pour les<br>produits en stock)               | 13,23 C HT                                            | Lawrence<br>Testar (HT) |
| Livraison express        | 24h si commande passée<br>avant 13h (uniquement pour<br>les produits en stock) | 26,52 € HT                                            |                         |
| Si vous voulez nous lait | iser un message à propos de votre commande,<br>renseigner                      | merci de bien vouloir le<br>fans le champ ci-contre   |                         |
|                          |                                                                                |                                                       |                         |
|                          |                                                                                | Continuer                                             |                         |

- Pour une commande mixte n'afficher que la Livraison standard?
- Ou rendre la Livraison express non sélectionnable?

7.904

896.00 €

20.52 €

122.52 €

## Validation de la commande

| INFORMATIONS PERSONNELLES                                                                                                | ✓ modifier      | 40 articles  |
|----------------------------------------------------------------------------------------------------|-----------------|--------------|
| 4005050                                                                                                    | / modifier      | afficher les |
| V ADRESSES                                                                                                    |                 | Sous-teta    |
| MODE DE LIVRAISON                                                                                                    | ✓ modifier      | Liveninon    |
| 4 - VALIDATION*                                                                                                    |                 | Total (HT)   |
| Paiement par demande d'achat OFusion                                                                                     |                 |              |
| Un email récapitulatif incluant un devis vous sera envoyé. Vous devez créer<br>OFusion et la faire valider sous 7 jours. | r votre DA dans |              |
| J'ai lu les conditions générales d'utilisation et j'y adhère sans réserve.                                               |                 |              |
| Commander                                                                                                    |                 |              |
|                                                                                                    |                 |              |

| 40 articles            |          |
|------------------------|----------|
| afficher les détails 🗸 |          |
| Souo-total             | 323,20.€ |
| Livraition             | 13,23 €  |
| Total (HT)             | 335.43 € |

•

•

•

- Je vérifie mes informations personnelles et mon adresse (rappel: c'est l'adresse de la DA OFusion qui sera prise en compte)
  - Pour une commande « <mark>en stock</mark> » : <mark>je choisis</mark> mon mode de livraison (express ou standard)
  - Je sélectionne le mode de paiement « *Paiement par demande d'achat OFusion* »
- Je coche accepter les CGU
  - Je clique sur « Commander »

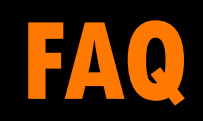

# Quand est-ce qu'une commande est validée définitivement?

 La commande est confirmée chez le fournisseur une fois la DA validée et transformée en commande dans OFusion, dans les 7 jours ouvrés qui suivent la création du panier.

Votre panier est annulé si aucune commande n'est envoyée au fournisseur au bout de 7 jours ouvrés

Une confirmation de l'expédition sera envoyée par mail au demandeur

La facture sera automatiquement envoyée à Orange lorsque la commande sera livrée

# **Définition des produits « en stock » et « hors stock sur commande » ?**

Les produits « en stock » sont des produits phares les plus demandés

Ils ont été sélectionnés par Orange pour être disponibles rapidement → 24h à 3 jours

Ils sont déjà fabriqués, marqués et stockés dans un entrepôt sous la responsabilité de l'agence Affective

Ils sont achetés en quantité importante et bénéficient donc de tarifs unitaires plus intéressants, mais les quantités minimums d'achat sont plus faibles Les produits « hors stock sur commande » sont des produits moins demandés

Ils sont fabriqués pour chaque commande, ils ne sont pas stockés pour éviter des problématiques de gestion du stock

Le délai de livraison est estimé entre 3 et 5 semaines

Les quantités minimums d'achat sont plus importantes pour chaque commande

### Quand vais-je recevoir mes produits en cas de commande mixte « en stock » et « hors stock sur commande» ?

Votre commande est mixte si elle contient à la fois des produits « en stock » et « à la demande ».

Vous serez livré en 2 temps, selon la disponibilité des produits (voir p.5 et 16), car les produits « à la demande » sont envoyés en production : les délais varient selon la typologie de produit entre 3 et 5 semaines environ.

Frais de livraison : une seule livraison « standard » sera facturée mais il y aura 2 livraisons

### Puis-je modifier ma commande en cas d'oubli ou d'erreur ?

Non, la validation d'un panier pour toute commande vous engage.

▲ Le montant de la DA et la commande doit être le reflet du devis transmis par le fournisseur.

### Je dois réceptionner les articles dans OFusion ?

Oui, le process habituel d'achat OFusion s'applique, vous devez réceptionner dès la livraison de vos goodies.

### J'ai une question, une difficulté, qui contacter ?

### S'il s'agit d'une question

- •
- sur le catalogue.
- sur la commande : état ou souhait de la modifier...
- en lien avec un email reçu.

→ Contactez le fournisseur via le formulaire disponible dans la rubrique contact du site

Pour toute question relative à Ofusion → contactez la hotline achats OFusion

| Contactez-nous | 5 |
|----------------|---|
|----------------|---|

| l'ai une question | qui contacte | er ? |
|-------------------|--------------|------|
|-------------------|--------------|------|

S'il s'agit d'une question :

- sur le catalogue.
- sur la commande : état ou souhait de la modifier...
- en lien avec un email reçu.

Allez sur le formulaire ou envoyez un mail à orange-parts2024@affective.fr

Pour tout question relative à OFusion, contactez la hottine en cliquant sur ce lien 05 49 20 90 02

| over here ones in committee  | confluences and an excession of the |          |
|------------------------------|-------------------------------------|----------|
| Selectionnez une reference   | Optioner                            |          |
|                              |                                     | CHORDINA |
| Optionel                     |                                     |          |
| Comment posyone-rous aider ? |                                     |          |
|                              |                                     |          |
|                              |                                     |          |
|                              |                                     |          |
|                              |                                     |          |